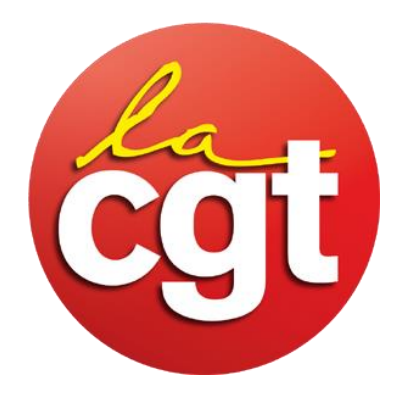

La fiche de paie

## numérique

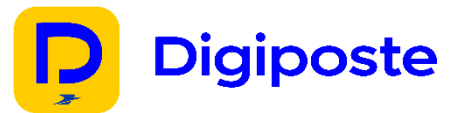

Comme vous le savez tous la Direction Casino a mis en place le coffre-fort numérique.

Pour ceux qui ont fait le choix d'y adhérer vous trouverez ci-dessous la procédure pour y avoir accès :

#### Dans un premier temps :

Allez sur l'adresse suivante: https://adherer.digiposte.fr/casino

#### Dans un second temps :

Informez votre matricule sans la lettre U rajoutez un ou deux 0 devant si votre matricule ne contient que 4 ou 5 chiffres.

#### Afin d'obtenir le code d'accès il faudra renseigner :

- Les deux premières lettres du nom de naissance,
- Les quatre derniers chiffres de l'année de naissance,
- Les trois derniers chiffres du matricule.

### Pour ceux qui souhaitent changer d'avis et revenir en format papier.

- 1. Il faudra se rendre sur l'application ou le site DIGIPOSTE.
- 2. Choisir l'onglet organisme,
- 3. Cliquez sur CASINO,
- 4. Cliquez sur la roue crantée,
- 5. Il apparait alors « déconnecter l'organisme » cliquez dessus,

ξÕ

6. Et valider votre choix

# N'hésitez pas à aller voir vos Délégués CGT en cas de besoin.

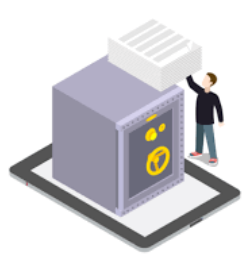